## **Options for Managing Multiple MTDA Courses**

Districts may allow students to take MTDA classes as part of their regular school day. These instructions are intended for districts who have students enrolled in a class period where a single facilitator is managing students taking multiple courses.

1. Create an attendance period for the students taking an MTDA course.

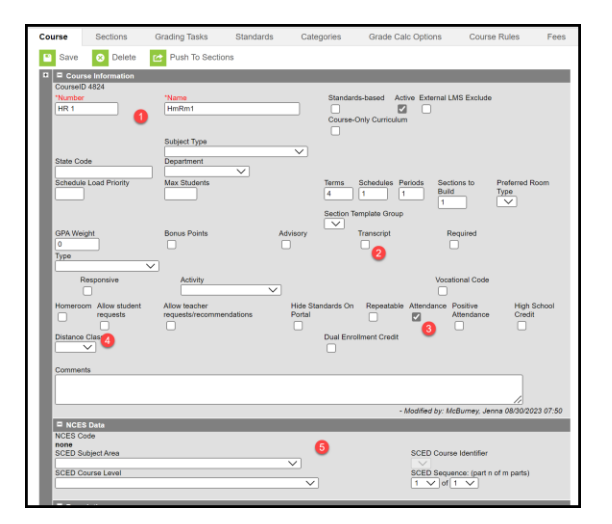

- 1. Enter the number and name for the course.
- 2. Do not mark transcript.
- 3. Mark the period as Attendance.
- 4. Do not indicate Distance Class.
- 5. Do not enter NCES data.
- 2. Assign the facilitator to the course for attendance taking. Mark the facilitator Not Applicable/Not State Reported.

|               | Section                  | Staff History   | Roster     | Attendance        | Grading By Task      | Grading By Student             | Roster Setup | Roster Batch Edit        | Guest    | Grade E                 |
|---------------|--------------------------|-----------------|------------|-------------------|----------------------|--------------------------------|--------------|--------------------------|----------|-------------------------|
|               | New F                    | Primary Teacher | New Teache | er 🕀 New S        | Section Staff        |                                |              |                          |          |                         |
| Staff History |                          |                 |            |                   |                      |                                |              |                          |          |                         |
|               | Name                     |                 | Assignme   | ant Start Assignm | ent End Access Start | Access End District Assignment | t            | Role                     |          |                         |
|               | Primary Te<br>Young, Con | acher<br>Inie   | 08/23/202  | 3                 |                      |                                |              | Not Applicable/Not State | Reported |                         |
|               |                          |                 |            |                   |                      |                                |              |                          |          |                         |
|               |                          |                 |            |                   |                      |                                |              |                          |          |                         |
|               |                          |                 |            |                   |                      |                                |              |                          |          |                         |
|               |                          |                 |            |                   |                      |                                |              |                          |          |                         |
|               |                          |                 |            |                   |                      |                                |              |                          |          | $\overline{\mathbf{v}}$ |
|               |                          |                 |            |                   |                      |                                |              |                          |          |                         |
|               |                          |                 |            |                   |                      |                                |              |                          |          |                         |

3. Create individual courses for each MTDA course.

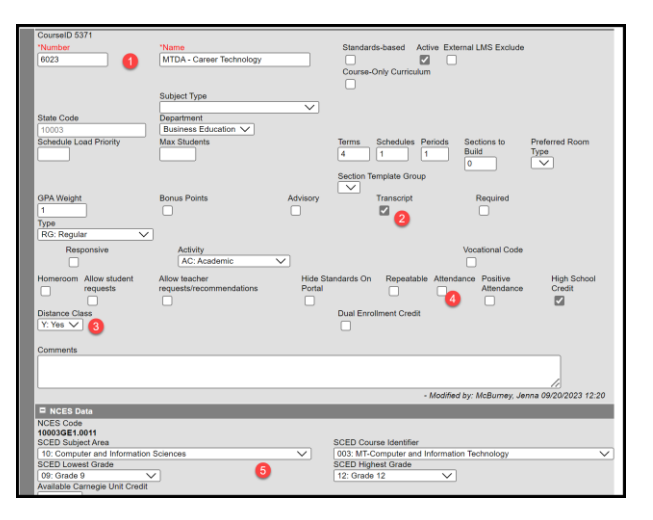

- 1. Enter the number and name for the course.
- 2. Mark transcript.
- 3. Do not indicate Attendance.
- 4. Indicate Distance Class.
- 5. Enter NCES data.

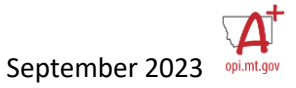

4. Assign the period to the same section (period) as the attendance course.

| Lunch | LNCH-1<br>Lunch<br>McBurney, Jenna                                                             | LNCH-1<br>Lunch<br>McBurney, Jenna                                                             | LNCH-1<br>Lunch<br>McBurney, Jenna                                                             | LNCH-1<br>Lunch<br>McBurney, Jenna                                                             | LNCH-1<br>Lunch<br>McBurney, Jenna                                                             | LNCH-1<br>Lunch<br>McBurney,                                     |
|-------|------------------------------------------------------------------------------------------------|------------------------------------------------------------------------------------------------|------------------------------------------------------------------------------------------------|------------------------------------------------------------------------------------------------|------------------------------------------------------------------------------------------------|------------------------------------------------------------------|
| 5     | 2010-1 er<br>Algebra I<br>Pace, Raynee                                                         | 2010-1 Algebra I<br>Pace, Raynee                                                               | 2010-1 Algebra I<br>Pace, Raynee                                                               | 2010-1 Algebra I<br>Pace, Raynee                                                               | 2010-1 er<br>Algebra I<br>Pace, Raynee                                                         | 2010-1<br><b>Algebra I</b><br>Pace, Rayr                         |
| 6     | 5101-2<br>Technicians<br>Allen, Sharyl<br>Start: 8/28/2023<br>HR 6-1<br>HmRm6<br>Young, Connie | 5101-2<br>Technicians<br>Allen, Sharyl<br>Start: 8/28/2023<br>HR 6-1<br>HmRm6<br>Young, Connie | 5101-2<br>Technicians<br>Allen, Sharyl<br>Start: 8/28/2023<br>HR 6-1<br>HmRm6<br>Young, Connie | 5101-2<br>Technicians<br>Allen, Sharyl<br>Start: 8/28/2023<br>HR 6-1<br>HmRm6<br>Young, Connie | 5101-2<br>Technicians<br>Allen, Sharyl<br>Start: 8/28/2023<br>HR 6-1<br>HmRm6<br>Young, Connie | 101-2<br>echniciar<br>Ilen, Shar<br>IR 6-1<br>ImRm6<br>oung, Cor |
|       | 7501A-2 MTDA - Spanish                                                                         | 7501A-2 MTDA - Spanish                                                                         | 7501A-2 MTDA - Spanish                                                                         | 7501A-2 MTDA - Spanish                                                                         | 7501A-2 MTDA - Spanish                                                                         | 7501A-2<br>MTDA - Sp                                             |

Attendance (and Aggregate Hours) are managed through the attendance course. The facilitator only has to manage one course for purposes of daily attendance. State reporting is completed through student's individual class. The course also appears on the student's transcript as the course they completed, rather than the attendance class.

\*A special thank you to Harrison K-12 for sharing this solution!

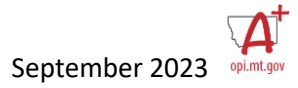